# Office 365 | 新的 Outlook 信箱

## 一、登入 Office365 ( O365 ):

在網址列輸入: <u>http://o365.tnu.edu.tw</u>, 並輸入完整 E-Mail 帳號及 INFO 校園資訊系統的密 碼→再點選【登入】→ 點選【工作或學校帳戶】, 如下圖:

| ⑦ 東南科技大學<br>Tungnan University ← @mail.tnu.edu.tw | 救職員:帳號@mail.tnu.edu.tw                                   | 東 あ 升 な 大 學<br>Tungana University<br>似乎有多個 Microsoft 帳戶共用此電子郵件。您要使用<br>哪一個帳戶? |  |  |
|---------------------------------------------------|----------------------------------------------------------|-------------------------------------------------------------------------------|--|--|
| 輸入密碼                                              | 日間部學生:學號@mail2u.tnu.edu.tw<br>進修部學生:學號@mail4u.tnu.edu.tw | 工作或學校帳戶<br>由您的IT部門建立<br>@mail.tnu.edu.tw                                      |  |  |
| 同INFO校園資訊系                                        | 統                                                        | 個人帳戶<br>由您建立<br>@mail.tnu.edu.tw                                              |  |  |
| 忘記密碼                                              | 登入                                                       | 不想再看到此訊息? 重新命名您的個人 Microsoft 帳戶。                                              |  |  |

二、設定時區(第一次登入才會出現):

點選 1.點選 Outlook → 2.選取時區: (UTC+08:00) Taipei → 3.儲存,如下圖:

| Office 365 |                  | × ۵ ۵ ۶ (                         |                               | (I           |
|------------|------------------|-----------------------------------|-------------------------------|--------------|
| Арр        |                  | ⊕Ш╘╗╔иЮ୷ݖ                         |                               | TIOOK        |
| 1.         | •                | 🖋 🎽 🚃 .ti Dol 🗍                   |                               |              |
| Outlook    | OneDrive         | €□₽७₡₽₹                           | 選擇以下慣用的顯示語言和起始<br>語言:         | \$P\$臣*      |
| s          | T                | 使用新的佈景主題為您的                       | 中文(台灣)                        | $\checkmark$ |
| SharePoint | Teams            | Office.com 會上新外觀                  | 時間;<br>2. (IJTC+08:00) Taipei |              |
| 探索您的所有 Ap  | $pp \rightarrow$ | 為您量身訂做的全新佈暴主題・設設定中<br>即可切換您喜愛的外觀。 |                               |              |
|            |                  | 1/2 查看更多 下一頁                      | 3. ④ 儲存                       |              |

- 三、安全性設定:
  - (一).隱藏讀取窗格:在1.222 → 2.隱藏讀取窗格 → 3.檢視所有 Outlook 設定,如下圖:

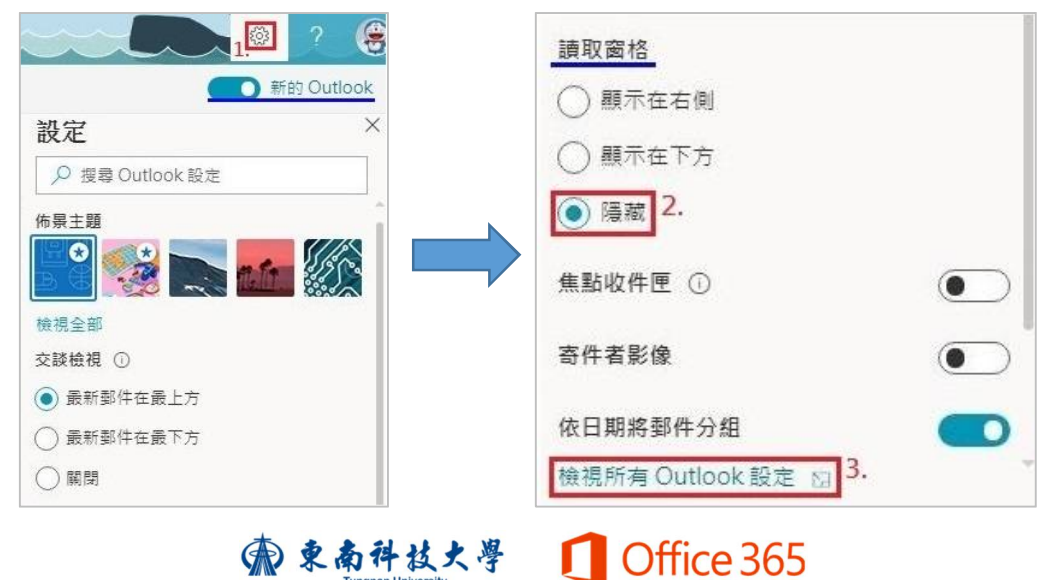

(二).隱藏預覽文字:在<sup>222</sup>設定裡的檢視所有 Outlook 設定 → 1.郵件 → 2.版面配置 → 3.點選返 回郵件清單 → 4.點選隱藏預覽文字 → 5.儲存,如下圖:

| 設定                 | 2. 版面配置 | 版面配置 5. 儲存 捨棄 ×                      |
|--------------------|---------|--------------------------------------|
| ▶ 搜尋所有設定           | 撰寫及回覆   | ● 隱藏讀取窗格                             |
| ( <sup>2)</sup> 一般 | 附件      |                                      |
| □ 郵件               | 規則      |                                      |
|                    | 整理      |                                      |
| < 檢視快速設定           | 垃圾郵件    | 移動或刪除您正在檢視的項目時,您希望發生什麼事?             |
|                    | 自訂動作    | ──────────────────────────────────── |
|                    | 郵件處理    | ○ 開啟前一個項目                            |
|                    | 轉寄      | 3. 💽 返回郵件清單                          |
|                    | 自動回覆    | 您希望在登入時看到什麼?                         |
|                    | 保留原則    | ○ 開啟清單中的第一封郵件                        |
|                    |         | ● 讓我選取要先讀取的郵件                        |
|                    |         | 郵件預覽文字                               |
|                    |         | 是否要顯示預覽文字?                           |
|                    |         | ○ 顯示預覽文字                             |
|                    |         | 4. ● 隱藏預覽文字                          |

(三).關閉連結預覽:在<sup>222</sup>設定裡的檢視所有 Outlook 設定 → 1.郵件 → 2.撰寫及回覆 → 3.勾選 永遠顯示密件副本 → 4.取消勾選預覽電子郵件中的連結 → 5.儲存,如下圖:

| 設定       | 版面配置     | 撰寫及回覆 <sup>5.</sup> 儲存 <sub>捨棄</sub> ×                            |    |
|----------|----------|-------------------------------------------------------------------|----|
| 搜尋所有設定   | 2. 撰寫及回覆 | 郵件格式                                                              |    |
|          | 附件       | 選擇是否要在您撰寫郵件時顯示 [寄件者] 和 [密件副本]。                                    |    |
| 四1.郵件    | 規則 3     | ・ 🔽 永遠顯示密件副本                                                      |    |
| □ 行事層    | 整理       | 永遠顯示寄件者                                                           |    |
| 〈 檢視快速設定 | 垃圾郵件     | 以下列格式撰寫郵件: HTML ~ 格式                                              |    |
|          | 自訂動作     | → 12pt → B                                                        |    |
|          | 郵件處理     | 依照預設,您撰寫的訊息看起來會像這樣。                                               |    |
|          | 轉寄       | 您也可以在新訊息視窗中變更訊息的格式。                                               |    |
|          | 自動回覆     | 回覆或全部回覆                                                           |    |
|          | 保留原則     | 選擇從讀取窗格回覆的預設回應。                                                   |    |
|          |          | ○回覆                                                               |    |
|          |          | ● 全部回覆                                                            |    |
|          |          | 連結預覽                                                              |    |
|          |          | 當您開啟包含超連結的郵件,或將連結新增到郵件時,Outlook 會插入網<br>覽。如果您不想要預覽,可清除下方核取方塊。深入了解 | 貼預 |
|          | 4        | · 預覽電子郵件中的連結                                                      |    |

# 愈東南科技大學 ① Office 365

#### 四、電子郵件簽名設定:

在 <sup>②</sup> 設定裡的檢視所有 Outlook 設定 → 1.郵件 → 2.撰寫及回覆 → 3.輸入簽名檔內容 → 4.勾 選在新郵件.轉寄或回覆自動包含我的簽名 → 5.儲存,如下圖:

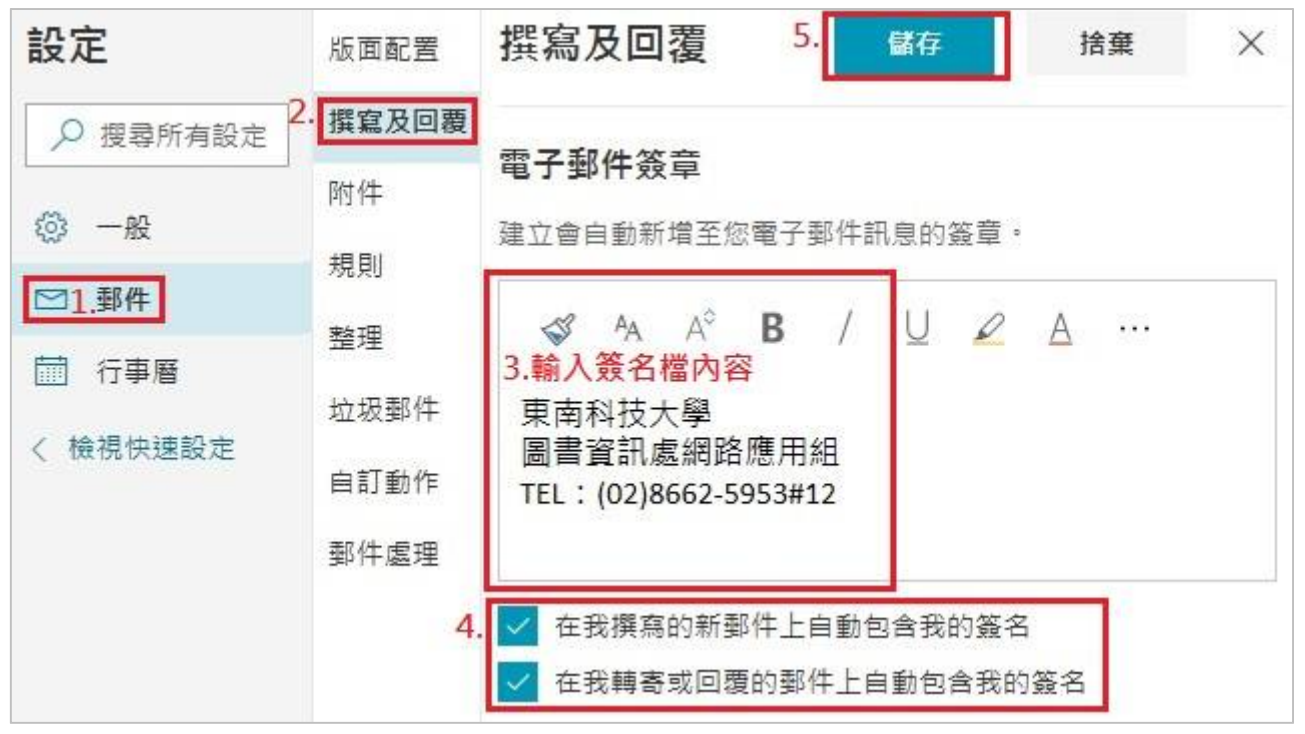

#### 五、設定將 O365-Outlook 郵件,轉寄到指定郵件帳號:

在 認設定裡的檢視所有 Outlook 設定 → 1.郵件 → 2.轉寄 → 3.勾選啟用轉寄 → 4.輸入電子郵件地址→ 5.勾選保留轉寄郵件的複本 → 6.儲存,如下圖:

| 設定                                    | 版面配置  | 轉寄 <sup>6.</sup> 儲存 捨棄 ×              |
|---------------------------------------|-------|---------------------------------------|
| ▶ 搜尋所有設定                              | 撰寫及回覆 | 您可以將您的電子郵件轉寄到另一個帳戶。                   |
| (2) 一般                                | 附件    | 3. 🗸 啟用轉寄                             |
| ⊠1.郵件                                 | 規則    | ▶──────────────────────────────────── |
| ····································· | 整理    | 4. @gmail.com                         |
| 〈 檢視快速設定                              | 垃圾郵件  | 5. 🗸 保留轉寄郵件的複本                        |
|                                       | 自訂動作  |                                       |
|                                       | 郵件處理  |                                       |
|                                       | 2. 轉寄 |                                       |

六、Outlook 郵件有 50GB 信箱容量 · 可傳送高達 25 MB 的郵件(超過 25MB 以上會以雲端硬碟 的方式分享)。

# ⑦ 東南科技大學 ① Office 365

## 七、設定自動回覆:

在 <sup>②</sup> 設定裡的檢視所有 Outlook 設定 → 1.郵件 → 2.自動回覆 → 3.開啟已開啟自動回覆 → 4.輸入自動回覆的內容→ 5.儲存 · 如下圖:

| 設定                                                                                                    | 版面配置                          | 自動回覆                                                                          |                                                                           | 5.                          | 儲存              | 捨棄              | ×   |
|----------------------------------------------------------------------------------------------------|-------------------------------|-------------------------------------------------------------------------------|---------------------------------------------------------------------------|-----------------------------|-----------------|-----------------|-----|
| ✓ 搜尋所有設定 ◎ 一般                                                                                                    | 撰寫及回覆<br>附件                   | 使用自動回覆讓其<br>始與結束的特定問                                                          | [他人知道您正在休假!<br>時間。否則,將持續回题                                                | ば無法回!<br>夏直到您               | 覆電子郵件<br>關閉自動回翻 | ・您可以設定[<br>夏為止。 | 回覆開 |
|                                                                                                    | 規則 <sup>3</sup><br>整理         | 已開啟自續           □           只在某個期間                                            | 動回覆<br>傳送回覆                                                               |                             |                 |                 |     |
| <ul> <li>① 打手層</li> <li></li> <li></li>     &lt;</ul> | 垃圾郵件                          | 開始時間                                                                          | 2019/3/14                                                                 |                             | 下午 03:          | . ~             |     |
| 1 TRUTH IN ADDREAD                                                                                                    | 自訂動作                          | 結束時間                                                                          | 2019/3/15                                                                 | Ħ                           | 下午 03:          | . ~             |     |
|                                                                                                    | 郵件處理<br>轉寄                    | 傳送自動回覆給貴                                                                      | 組織內部                                                                      |                             |                 |                 |     |
|                                                                                                    | 2. 自動回覆<br>保留原則               | ✓ <sup>A</sup> A A <sup>2</sup> 4.輸入自動回器 您好:我1月3 john@contos                  | <b>B</b> / U ∡<br><b>夏的內容</b><br>1日不在辦公室,請<br>so.com,以取得協問                | 2 A<br>聯絡我<br><sup>助。</sup> | ≅ ⊟<br>的主管      | +≘              |     |
|                                                                                                    | 郵件處理<br>轉寄<br>2. 自動回覆<br>保留原則 | 傳送自動回覆給費<br><b>◇ A</b> A A <sup>○</sup><br>4.輸入自動回器<br>您好:我1月3<br>john@contos | 組織内部<br><b>B</b> / U ▲<br><mark> 夏的內容</mark><br>1日不在辦公室,請<br>50.com,以取得協問 | 2 A<br>聯絡我<br>切。            | ः≣ /⊒<br>的主管    | 4≣              |     |

### 八、新增郵件:

點選 1.新增郵件 → 2.輸入收件者、主旨及郵件內容→ 3.上傳附加檔案 → 4.傳送,如下圖: ※收件者若為公用群組(例:全校職員、全校教師、一二級主管...),請使用密件副本寄出。

| $\sim$ | 我的最愛   |   | ۷. | . 收件者                              |   |
|--------|--------|---|----|------------------------------------|---|
|        | 收件匣    |   |    | 副本                                 |   |
| ⊳      | 寄件備份   |   |    |                                    |   |
| 0      | 草稿     | 2 |    | 密件副本                               |   |
| ß      | O365   |   |    | 新愷士告                               |   |
| ß      | 人事室通知  |   |    | M179119                            |   |
| 0      | 垃圾郵件   | 2 |    | 您好:                                |   |
| Ŵ      | 刪除的郵件  |   |    | 請輸入信箱內容                            |   |
|        | 新增我的最愛 |   |    | 東南科技大學<br>国書資訊處網路確田組               |   |
| >      | 資料夾    |   |    | TEL: (02)8662-5953#12              |   |
|        |        |   |    | 🖋 🗛 A° <b>B</b> / U 🖉 <u>A</u> 🔳 1 | ŧ |

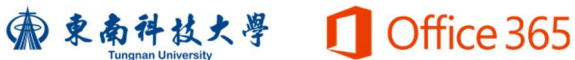

- 九、群組:
  - (一).新增群組:點選1.新增群組 → 2.輸入群組名稱→3.輸入群組電子郵件地址(自行輸入英文代碼) → 4.選擇穩私權 私人-只有已核准的成員可以看見內容 → 5.建立,如下圖:

※請注意,您選擇了群組名稱之後,就無法再變更了。

| =      | 十 新增郵件 | 合 全部標記為已讀取 ♡ 復原                                       |   |
|--------|--------|-------------------------------------------------------|---|
| $\sim$ | 我的最愛   |                                                       | < |
|        | 收件匣    |                                                       |   |
|        | 寄件備份   | 合作專案或有共同的目標? 建立群<br>組,為您的小組提供可用於交談、共 廣子載件地址           |   |
| 0      | 草稿     | 用檔案、排程活動等的空間。    3. oli                               |   |
|        | 新增我的最愛 | oli@o365.tnu.edu.tw                                   |   |
| >      | 資料夾    | * * * · 描述<br>告知人們您群組的用途                              |   |
| ~      | 群組     | · · · · · · · · · · · · · · · · · · ·                 |   |
| 1      | 新增群組   | +                                                     |   |
|        | 探索群組   | 4. 私人 - 只有已核准的成員可以看到內容                                |   |
|        |        | ▶ 終所有群組交談與活動傳送到成員的收件匣。他們之後可以視需要停止<br>關注此群組。 ■ 客記完 >>> |   |
|        |        |                                                       |   |
|        |        | 3. 建立 捨棄                                              |   |

(二).新增成員:1.點選群組名稱→2.成員→3.新增成員→4.輸入成員的姓名或電子郵件地址

→ 5.新增,如下圖:

| ≡      | 十 新增郵件   | ○ 全部標記為已讀取                                                                                                    |
|--------|----------|----------------------------------------------------------------------------------------------------|
| $\sim$ | 我的最愛     | ◆ 圖書資訊處 ☆ 私人群組 正在關注 ∨      ⑧      ⑧      ⑧      ⑧      ⑧      ⑧      ⑧     ⑧     ⑧     ⑧     ⑧     ⑧     ⑧     ⑧     ⑧     □     □     □     □     □     □     □     □     □     □     □     □     □     □     □     □     □     □     □     □     □     □     □     □     □     □     □     □     □     □     □     □     □     □     □     □     □     □     □     □     □     □     □     □     □     □     □     □     □     □     □     □     □     □     □     □     □     □     □     □     □     □     □     □     □     □     □     □     □     □     □     □     □     □     □     □     □     □     □     □     □     □     □     □     □     □     □     □     □     □     □     □     □     □     □     □     □     □     □     □     □     □     □     □     □     □     □     □     □     □     □     □     □     □     □     □     □     □     □     □     □     □     □     □     □     □     □     □     □     □     □     □     □     □     □     □     □     □     □     □     □     □     □     □     □     □     □     □     □     □     □     □     □     □     □     □     □     □     □     □     □     □     □     □     □     □     □     □     □     □     □     □     □     □     □     □     □     □     □     □     □     □     □     □     □     □     □     □     □     □     □     □     □     □     □     □     □     □     □     □     □     □     □     □     □     □     □     □     □     □     □     □     □     □     □     □     □     □     □     □     □     □     □     □     □     □     □     □     □     □     □     □     □     □     □     □     □     □     □     □     □     □     □     □     □    □    □    □    □    □    □    □    □    □    □    □    □    □    □    □    □    □    □    □    □    □    □    □    □    □    □    □    □    □    □    □    □    □    □    □    □    □    □    □    □    □    □    □    □    □    □    □    □    □    □   □   □    □    □   □   □    □   □   □   □   □   □   □   □   □   □   □   □   □   □   □   □   □   □   □   □   □   □   □   □   □   □   □   □   □   □   □   □   □   □   □   □   □   □   □   □   □   □ |
| Q      | 收件匣      | 電子郵件 檔案                                                                                                    |
| ⊳      | 寄件備份     | > 圖書資訊處           > 圖書資訊處 <ul> <li></li></ul>                                                                                                    |
| 0      | 草稿 2     | <ul> <li>&gt; 圖書資訊處</li> <li>&gt; 圖書資訊處</li> <li>○ 傳送電子郵件 ··· 在收件匣中關注 ● 9/14</li> </ul>                                                                                                    |
| 8      | O365     |                                                                                                    |
| ß      | 人事室通知    |                                                                                                    |
| e      | 云碩       | > 圖書資訊處 所有成員 · · · · · · · · · · · · · · · · · · ·                                                                                                    |
|        | 新增我的最愛   | 2018/8/9                                                                                                    |
| >      | 資料夾      | > 新增成員至「圖書資4. <sup>新指成員</sup><br>耐處」 2018/8/7 2018/8/7 2018/8/7 2018/7/26                                                                                                    |
| $\sim$ | 群組       | 新增成員至您的群組以開始共同作業。你可以避難新治常。                                                                                                    |
| 1      | 圖書資訊處 10 | 来: 1200以選擇利項问事: 20月4日<br>或通訊群組清單中的成員, 或是來<br>客。                                                                                                    |
|        | 新増群組     | 誰是來賓?                                                                                                    |
|        | 探索群組     | 來賓是貴組織外部的人員。來賓將在<br>收件匣內取得傳送到群組的所有電子<br>郵件訊息,並可以在群組中的檔案上<br>進行共同作業                                                                                                    |

康春祥技大學 ① Office 365